ucloud server

# NFS 설정 가이드

## v1.1

2013. 6

| 1. | 개 요.             |                                                      | 4   |
|----|------------------|------------------------------------------------------|-----|
| 1  | 1.1. Lin         | ux NFS 개요                                            | 4   |
| 1  | 1.2. ucl         | oud NFS 구성                                           | 5   |
| 2. | NFS 🗡            | 여버 구성                                                | 6   |
| 2  | 2.1. NF          | S 서버 VM 생성                                           | 6   |
|    | 2.1.1.           | VM 생성                                                | 6   |
|    | ucloud           | d Marketplace 의 상품 신청 기능을 이용하여 신규 NFS Server VM 을 생성 | 한다. |
|    | •••••            |                                                      | 6   |
| 2  | 2.2. 디크          | 스크 추가                                                | 7   |
|    | 2.2.1.           | 디스크 생성                                               | 7   |
|    | 2.2.2.           | 디스크 파티션 설정                                           | 7   |
|    | 2.2.3.           | LVM 설정                                               | 9   |
|    | 2.2.4.           | 포맷 및 마운트                                             | 10  |
|    | 2.2.5.           | fstab 수정                                             | 11  |
| ź  | 2.3. NF          | S 서버 설정                                              | 11  |
|    | 2.3.1.           | exports 파일 설정                                        | 11  |
|    | 2.3.2.           | exports 파일 예제                                        | 11  |
|    | 2.3.3.           | 데몬 재시작                                               | 11  |
| ź  | 2.4. NF          | S 서버 옵션                                              | 12  |
| 2  | 2.5. ⊏  <u>-</u> | 스크 확장                                                | 12  |
|    | 2.5.1.           | 디스크 추가 및 파티션                                         | 12  |
|    | 2.5.2.           | 디스크 사이즈 변경                                           | 12  |
| 3. | NFS 클            | 클라이언트 설정                                             | 14  |
|    | 3.1. NF          | S Mount                                              | 14  |

## 목차

| 3.2. | NFS Mount 예제 | . 14 |
|------|--------------|------|
| 3.3. | Mount 옵션     | . 14 |
| 3.4. | 자동 마운트 설정    | . 14 |

## 1. 개 요

본 문서는 ucloud server 상에서 VM 기반의 NFS Server 를 구성하려는 사용자에게 제공되는 가이드 문서이다.

#### 1.1. Linux NFS 개요

NFS(Network File System)란 리눅스 머신에서 이더넷 기반으로 동작하는 가장 기본적인 공유 파일 시스템 중의 하나로 서버 / 클라이언트 모델로 동작하는 스토리지 프로토콜이다.

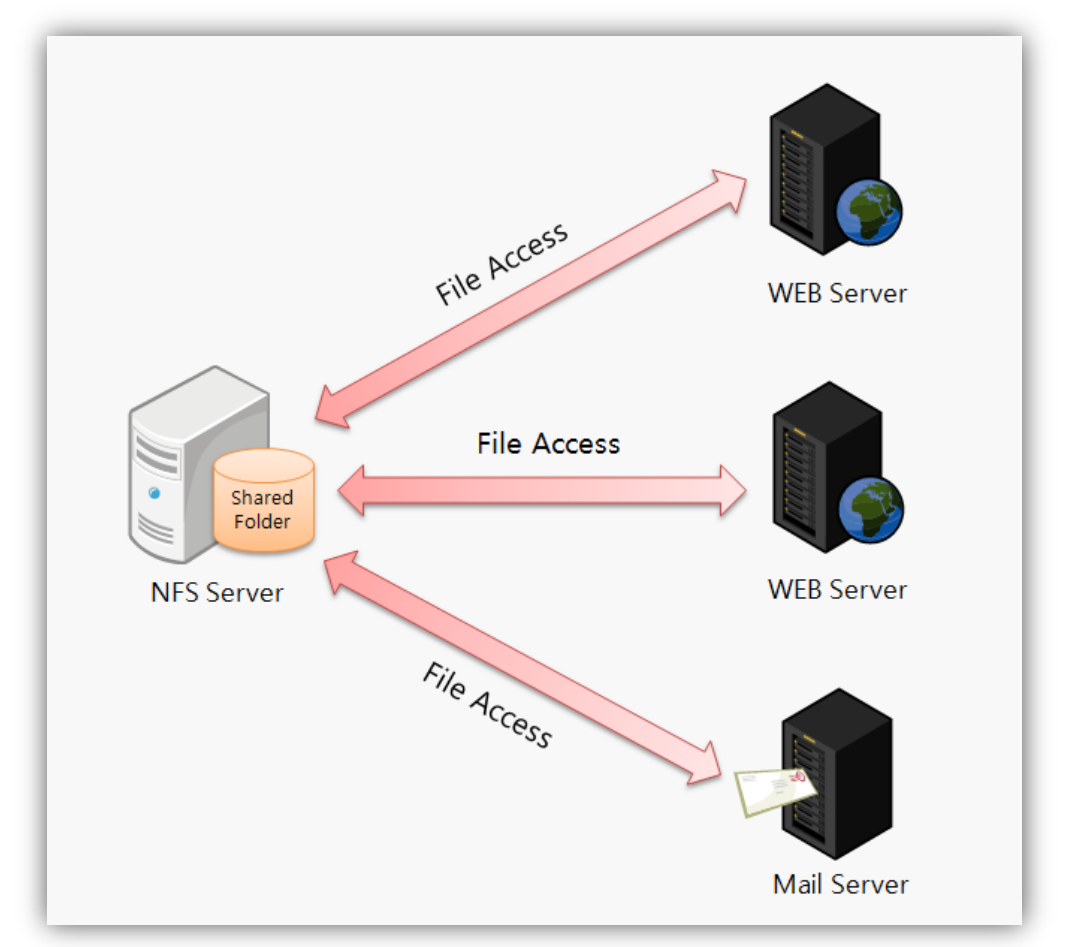

그림 1. NFS 를 이용한 공유 스토리지 구성도

각 클라이언트들이 NFS 서버의 공유 폴더(Export Path)를 마운트하게 되면 자신의 로컬 파일 시스템을 사용하는 것처럼 여러 클라이언트와 파일을 공유하여 사용할 수 있다.

#### 1.2. ucloud NFS 구성

ucloud Marketplace 의 상품 신청 기능을 이용하여 NFS Server 를 쉽고 빠르게 구성할 수 있다.

URL: https://ucloudbiz.olleh.com/portal/ktcloudportal.epc.productintro.ucloud\_server\_image.html

| ucloud Marketpl          | ace o 검색어를 입력하세요. | Q ucloud Marketplace 등록/제휴 안내 🔸                                                                              |  |  |  |  |
|--------------------------|-------------------|----------------------------------------------------------------------------------------------------|--|--|--|--|
| 상품소개                     | Storage           |                                                                                                    |  |  |  |  |
| Databases +              | A Home → Storage  |                                                                                                    |  |  |  |  |
| Storage -                |                   | NFS 상품 신청                                                                                                    |  |  |  |  |
| - NFS                    | Linux 🔍           | 제공: kt ucloud 버전: - 기본 운영 체제: CentOS 5.4                                                                     |  |  |  |  |
| = GlusterFS<br>Network + |                   | NFS(Network File System)란 리눅스 머신에서 이더넷 기반으로 동작하는 가장 기본적인<br>공유 파일 시스템 중의 하나로 서버/클라이언트 모델로 동작하는 스토리지 프로토콜입니다. |  |  |  |  |
| Big Data +               | -                 | 자세히 보기                                                                                                    |  |  |  |  |
| HPC +                    |                   | GlusterFS 상품 신청                                                                                              |  |  |  |  |
|                          | Linux             | 제공: kt ucloud 버전: - 기본 운영 체제: CentOS 5.4(64bit)                                                              |  |  |  |  |
| 요금계산기<br>미리 계산해          |                   | GlusterFS란 수천 PetaByte 급의 대용량에, 수천 개의 클라이언트가 접속하며 사용 가능한<br>scale-out 방식의 분산 파일 시스템입니다.                      |  |  |  |  |
| 보세요 ►                    |                   | 자세히 보기,                                                                                                    |  |  |  |  |

그림 2. ucloud Marketplace 화면

생성된 NFS Server VM 은 같은 계정 내 VM 에서 접속하여 사용할 수 있다.

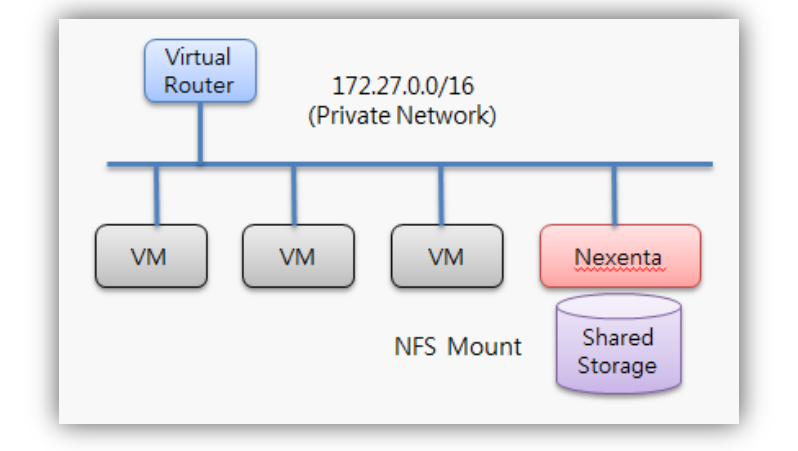

그림 3. ucloud NFS 시스템 구성도

## 2. NFS 서버 구성

### 2.1. NFS 서버 VM 생성

#### 2.1.1. VM 생성

ucloud Marketplace의 상품 신청 기능을 이용하여 신규 NFS Server VM을 생성한다.

| cloud server :: 서비 신청 ×         |                 |                  |      |       |  |  |  |  |
|---------------------------------|-----------------|------------------|------|-------|--|--|--|--|
| 01 운영체제 선택 02 서버 선택 03 신청 내역 확인 |                 |                  |      |       |  |  |  |  |
|                                 |                 |                  |      |       |  |  |  |  |
|                                 |                 |                  | 71   | 격     |  |  |  |  |
| 분류                              | 이미지명            | 종류               | 월요금제 | 시간요금제 |  |  |  |  |
| 머신이미지                           | Centos + NFS    | Centos 5.4 64bit | 무료   | 무료    |  |  |  |  |
| cloud NAS                       | 사용여구<br>● 예 ○ 아 | 니오               |      |       |  |  |  |  |
|                                 |                 | 취소 다음            |      |       |  |  |  |  |

그림 4. ucloud Marketplace 에서 NFS VM 생성 화면

#### 2.2. 디스크 추가

#### 2.2.1. 디스크 생성

ucloud server 관리 콘솔에서 NFS Server VM 에 추가 디스크를 생성한다.

| Dis | Disk 추가 신청 🛛 🗡 |                                                      |  |  |  |  |  |  |  |  |
|-----|----------------|------------------------------------------------------|--|--|--|--|--|--|--|--|
|     |                |                                                      |  |  |  |  |  |  |  |  |
|     | 적용 서버          | 서버 : server01 (4784f32b-2644-47e9-8cd5-76799cc910e5) |  |  |  |  |  |  |  |  |
|     | 스토리지 가격        | 10GB당 700원                                           |  |  |  |  |  |  |  |  |
|     | 스토리지 용량        | 10GB 💌                                               |  |  |  |  |  |  |  |  |
|     | 스토리지 명         | 중복체크<br>* 영문만 입 력 가능합니다. (총 25Bytes)                 |  |  |  |  |  |  |  |  |
|     | 윌 결제 금액        | 700원/윌 (부가세 별도)                                      |  |  |  |  |  |  |  |  |
|     |                |                                                      |  |  |  |  |  |  |  |  |
|     |                | 취소 신청                                                |  |  |  |  |  |  |  |  |

그림 5. ucloud server 관리 콘솔에서 추가 디스크 신청 화면

#### 2.2.2. 디스크 파티션 설정

추가한 디스크를 확인한다. # fdisk –l Disk /dev/xvda: 21.4 GB, 21474836480 bytes 255 heads, 63 sectors/track, 2610 cylinders Units = cylinders of 16065 \* 512 = 8225280 bytes Device Boot Start End Blocks Id System /dev/xvda1 1 13 104391 83 Linux /dev/xvda2 14 2610 20860402+ 8e Linux LVM Disk /dev/xvdb: 85.8 GB, 85899345920 bytes // 추가 디스크 확인 255 heads, 63 sectors/track, 10443 cylinders Units = cylinders of 16065 \* 512 = 8225280 bytes Disk /dev/xvdb doesn't contain a valid partition table

디스크 파티션을 생성한다.

# fdisk /dev/xvdb Command (m for help): n // 새 파티션 생성 Command action e extended p primary partition (1-4)

p // Primary 파티션으로 선택

Partition number (1-4): 1 // 파티션 번호(1) 선택 First cylinder (1-10443, default 1): // 디스크 전체를 생성하는 파티션에 할당 Using default value 1 Last cylinder or +size or +sizeM or +sizeK (1-10443, default 10443): Using default value 10443

파티션 타입을 설정한다.

Command (m for help): t // 파티션 타입 설정 Selected partition 1 Hex code (type L to list codes): 8e // LVM 타입 선택 Changed system type of partition 1 to 8e (Linux LVM)

생성한 파티션을 확인한다.

| Command (m for help                        | ): <b>p //</b> · | 생성한 파티쉬     | 년 확인     |    |           |  |  |  |
|--------------------------------------------|------------------|-------------|----------|----|-----------|--|--|--|
|                                            |                  |             |          |    |           |  |  |  |
| Disk /dev/xvdb: 85.8 GB, 85899345920 bytes |                  |             |          |    |           |  |  |  |
| 255 heads, 63 sectors/                     | ′track, 1044     | 3 cylinders |          |    |           |  |  |  |
| Units = cylinders of 16                    | 5065 * 512       | = 8225280 b | ytes     |    |           |  |  |  |
|                                            |                  |             |          |    |           |  |  |  |
| Device Boot                                | Start            | End         | Blocks   | Id | System    |  |  |  |
| /dev/xvdb1                                 | 1                | 10443       | 83883366 | 83 | Linux LVM |  |  |  |

설정한 파티션 정보를 저장하고 종료한다.

Command (m for help): w // 파티션 정보 저장 The partition table has been altered! Calling ioctl() to re-read partition table. Syncing disks.

#### 2.2.3. LVM 설정

디스크를 EXT3 와 같은 일반적인 리눅스 파일 시스템으로 설정해도 상관 없지만, 디스크 추가 확장이 불가능해진다.

하지만 리눅스의 LVM(Logical Volume Manager)을 이용하게 되면 볼륨 크기를 동적으로 증가시키는 것이 가능하기 때문에 추가 디스크 설정 시 LVM 을 이용하는 것이 좋다.

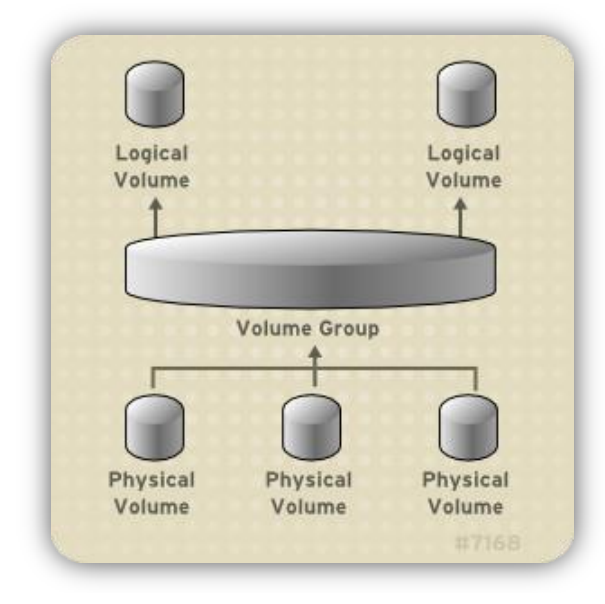

그림 6. LVM 구성도 (출처: http://docs.redhat.com)

PV(Physical Volume)를 생성한다.

| # p\ | /create | /dev/xvdb1    | // PV 생성   |         |        |
|------|---------|---------------|------------|---------|--------|
| # p\ | /s //   | ' PV 조회       |            |         |        |
|      | PV      | VG            | Fmt Att    | r PSize | PFree  |
|      | /dev/x\ | /da2 VolGroup | 000 lvm2 a | 19.88G  | 0      |
|      | /dev/x\ | /db1          | lvm2 a     | 80.00G  | 80.00G |

VG(Volume Group)를 생성한다.

| # vgcreate Da | taVol01 | /de | v/xvdb1 // VG 생성   | 3     |
|---------------|---------|-----|--------------------|-------|
| # vgs // V    | G 조회    |     |                    |       |
| VG            | #PV     | #LV | #SN Attr VSize VFr | /Free |
| DataVol02     | l 1     | 0   | 0 wzn- 80.00G 80.0 | ).00G |
| VolGroup      | 00 1    | 2   | 0 wzn- 19.88G      | 0     |

LV(Logical Volume)를 생성한다.

| # lvcreate | e –I 100%FREE | –n NFS | LV Data | aVol01 //  | / LV - | 생성             |         |
|------------|---------------|--------|---------|------------|--------|----------------|---------|
| # lvs      | // VG 조회      |        |         |            |        |                |         |
| LV         | VG            | Attr   | LSize   | Origin Sna | ар%    | Move Log Copy% | Convert |
| NFSLV      | DataVol01     | -wi-a- | 80.000  | G          |        |                |         |

#### 2.2.4. 포맷 및 마운트

생성한 LV를 EXT3 파일 시스템으로 포맷한다.

| # mkfs.ext3 /dev/DataVol01/NFSLV // 생성한 LV 포맷                           |
|-------------------------------------------------------------------------|
| mke2fs 1.39 (29-May-2006)                                               |
| Filesystem label=                                                       |
| OS type: Linux                                                          |
| Block size=4096 (log=2)                                                 |
| Fragment size=4096 (log=2)                                              |
| 10485760 inodes, 20970496 blocks                                        |
| 1048524 blocks (5.00%) reserved for the super user                      |
| First data block=0                                                      |
| Maximum filesystem blocks=4294967296                                    |
| 640 block groups                                                        |
| 32768 blocks per group, 32768 fragments per group                       |
| 16384 inodes per group                                                  |
| Superblock backups stored on blocks:                                    |
| 32768, 98304, 163840, 229376, 294912, 819200, 884736, 1605632, 2654208, |
| 4096000, 7962624, 11239424, 20480000                                    |
|                                                                         |
| Writing inode tables: done                                              |
| Creating journal (32768 blocks): done                                   |
| Writing superblocks and filesystem accounting information: done         |
|                                                                         |
| This filesystem will be automatically checked every 31 mounts or        |
| 180 days, whichever comes first. Use tune2fs -c or -i to override.      |

포맷한 볼륨을 NFS Server VM 에 마운트 한다.

 # mkdir /data
 // 추가 디스크를 마운트할 /data 디렉토리 생성

 # mount /dev/DataVol01/NFSLV /data
 // 볼륨 마운트

#### 2.2.5. fstab 수정

NFS Server VM 이 재부팅 되더라도 추가한 디스크가 자동으로 마운트 되도록 /etc/fstab 파일에 다음 내용을 추가한다.

/dev/DataVol01/NFSLV /data ext3 defaults 1 1

#### 2.3. NFS 서버 설정

#### 2.3.1. exports 파일 설정

/etc/exports 파일을 이용하여 NFS 서버 설정을 할 수 있다.

# vi /etc/exports

#### 2.3.2. exports 파일 예제

예제 1) 1 개 이상의 웹 서버에서 읽기 전용의 이미지 파일을 공유하여 사용하기

위한 NFS 서버 구성

/var/www/img \*(ro,all\_squash)

**예제 2)** 읽기/쓰기가 빈번하게 일어나는 미디어 파일을 서로 공유하여 사용하기 위한 NFS 서버 구성

/data 172.27.0.0/16(rw,no\_root\_squash)

#### 2.3.3. 데몬 재시작

위의 exports 파일 설정이 완료되면 NFS 데몬을 재시작하여 설정을 적용한다.

#service nfs restart

#### 2.4. NFS 서버 옵션

exports 파일 설정 시 다음 옵션을 이용하여 다양한 환경을 구성할 수 있다.

| 옵션             | 설명                                               |  |  |  |  |
|----------------|--------------------------------------------------|--|--|--|--|
| ro             | 읽기 전용으로 공유한다. ( <mark>기본</mark> )                |  |  |  |  |
| rw             | 읽기/쓰기 모드로 공유한다.                                  |  |  |  |  |
| root_squash    | 클라이언트의 root를 익명 사용자(nobody)로 매핑한다. ( <b>기본</b> ) |  |  |  |  |
| no_root_squash | 클라이언트의 root 를 서버의 root 로 매핑한다.                   |  |  |  |  |
| all_squash     | 모든 사용자를 익명 사용자(nobody)로 매핑한다.                    |  |  |  |  |
| sync           | 클라이언트와 서버간 동기적 통신을 한다. ( <b>기본</b> , 안전성 향상)     |  |  |  |  |
| async          | 클라이언트와 서버간 비동기 통신을 한다. (속도 향상)                   |  |  |  |  |
|                | 마운트 요청 시 포트를 1024 이하로 한다. (1024 이하 포트는           |  |  |  |  |
| secure         | root 만 설정 가능, <mark>기본</mark> )                  |  |  |  |  |
| insecure       | 마운트 요청 시 1024 포트 이상도 허용한다.                       |  |  |  |  |

#### 2.5. 디스크 확장

만약 기존에 쓰던 디스크의 여유 공간이 부족해 디스크 확장이 필요한 경우 다음 절차를 통해 디스크 크기를 증가시킬 수 있다.

#### 2.5.1. 디스크 추가 및 파티션

먼저 ucloud server 관리 콘솔에서 추가 디스크를 신청 후 LVM 방식으로 파티션을 선언한다. (문서 내 2.2.1 / 2.2.2 참조)

#### 2.5.2. 디스크 사이즈 변경

새롭게 추가 된 디스크를 PV로 생성한다.

# pvcreate /dev/xvdc1 // PV 생성 # pvs // PV 조회 PV VG Fmt Attr PSize PFree /dev/xvda2 VolGroup00 lvm2 a-- 19.88G 0 /dev/xvdb1 DataVol01 lvm2 a-- 80.00G 0 /dev/xvdc1 lvm2 a-- 80.00G 80.00G

기존에 사용하던 VG에 새롭게 생성한 PV를 추가시킨다.

| # vgexte | nd DataVol01 /dev/xvdc1 | // VG | ∥ PV 추가 |
|----------|-------------------------|-------|---------|
| # vgs    | // VG 조회                |       |         |
| VG       | #PV #LV #SN Attr        | VSize | VFree   |

| DataVol01  | 2 | 1 | 0 wzn- 159.99G 80 | 00G |
|------------|---|---|-------------------|-----|
| VolGroup00 | 1 | 2 | 0 wzn- 19.88G     | 0   |

VG 크기가 증가한 것을 확인할 수 있다.

NFS 데몬을 중지시키고, NFS 서버에 마운트된 볼륨을 언마운트 시킨다.

| # service nfs stop | // NFS 데몬 정지 |
|--------------------|--------------|
| # umount /data     | // 볼륨 언마운트   |

LV 크기를 변경한다.

# lvextend -L+80G /dev/DataVol01/NFSLV

EXT3 파일 시스템의 크기도 증가 시킨다.

| # e2fsck -f /dev/DataVol01/NFSLV | // 변경된 파일 시스템 체크 |
|----------------------------------|------------------|
| # resize2fs /dev/DataVol01/NFSLV | // 파일 시스템 크기 변경  |

사이즈가 변경된 볼륨을 다시 마운트 후 NFS 데몬을 시작한다.

# mount /dev/DataVol01/NFSLV /data // 볼륨 마운트 # service nfs start // NFS 데몬 시작

## 3. NFS 클라이언트 설정

#### 3.1. NFS Mount

서버에서의 설정이 끝나면 클라이언트에서는 서버에서 exports 한 NFS Path 를 마운트 할 수 있다.

#mount -t nfs <nfs\_server\_ip>:<mount\_path> <mount\_point> -o <options>

#### 3.2. NFS Mount 예제

IP 가 172.27.0.5 인 NFS 서버의 /data 를 읽기 전용으로 마운트 하는 방법

# mount -t nfs 172.27.0.5:/data /mnt -o soft,retrans=10

#### 3.3. Mount 옵션

클라이언트가 NFS Mount 시에 사용되는 옵션이다.

| 옵션        | 설명                                                |
|-----------|---------------------------------------------------|
| rsize=n   | NFS 서버로부터 읽어오는 바이트 수를 지정한다.(기본 1024)              |
| wsize=n   | NFS 서버로 쓰기를 할 때 사용하는 바이트 수를 지정한다. (기본 1024)       |
| timeo=n   | 타임 아웃이 발생 후 재전송 간격                                |
| retrans=n | 타임 아웃 발생 시 재전송 시도 횟수 ( <mark>기본 3</mark> )        |
| port-p    | NFS 서버와 연결할 때 포트번호 지정, 기본적으론 NFS 서버와 질의 후         |
| port=n    | 설정한다.                                             |
| fg        | 첫번 째 마운트 시도 시 타임 아웃되면 바로 중단한다.( <mark>기본</mark> ) |
| ha        | 첫번 째 마운트 시도 시 타임 아웃이 되더라도 백그라운드에서 계속              |
| by        | 마운트 시도를 한다.                                       |
| bard      | 서버가 응답할 때까지 계속 마운트를 시도하며, 응답이 없는 경우에도             |
| naru      | umount 명령으로 마운트를 취소할 수 없다.( <mark>기본</mark> )     |
| coft      | 타임 아웃 발생 시 retrains 값만큼만 재전송을 시도한다.               |
| SOIL      | umout 명령을 통해 마운트를 취소할 수도 있다.                      |

#### 3.4. 자동 마운트 설정

클라이언트가 재부팅이 되더라도 자동으로 마운트 되도록 하기 위해서는 /etc/fstab 에 다음 설정을 추가한다.

|--|